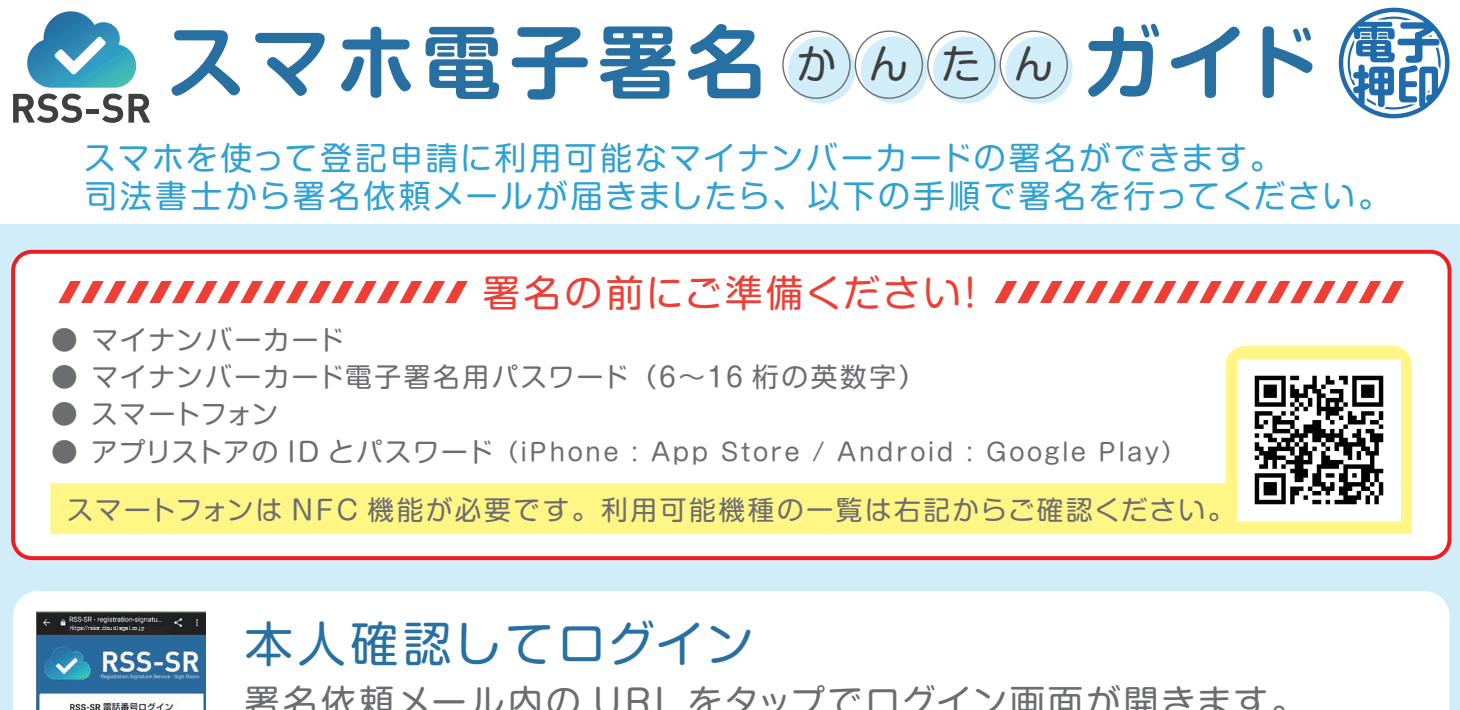

署名依頼メール内の URL をタップでログイン画面が開きます。 司法書十へ伝えた携帯番号を入力し、 SMS認証(※)で本人確認してログインしてください。 ※入力した携帯番号宛にショートメッセージで認証番号が届きますので入力してください。 ほかの携帯番号に変更されたい場合は司法書十までお知らせください。

画面の指示に従い、署名する文書の確認や署名検証への同意をしてください。

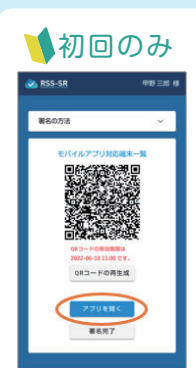

**बध्रहन** ६३४

## 署名用アプリのインストール

アプリを開くをタップしてアプリストアから署名 用アプリ【RSS モバイル署名】をインストール してください (無料)。 インストールできましたら web ページに戻って 再度アプリを開くをタップしてください。 インストール済みの場合は [アプリを開く]を一度タップする だけで次の操作へ進みます。

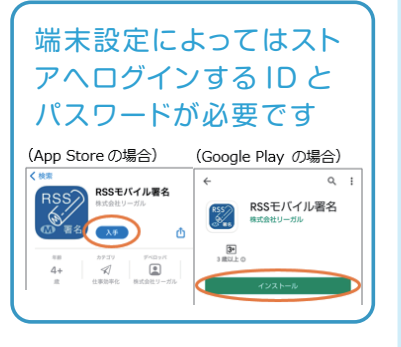

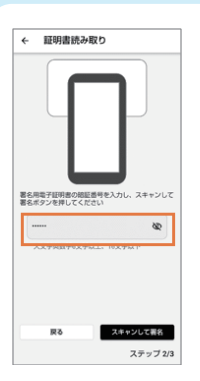

## マイナカード読取(電子署名)

アプリの指示に従い、マイナンバーカードを読み取ってください。 **署名用パスワード**(6~16 桁の英数字)の入力が必要です。

以上で文書への署名は完了となりますので署名用アプリを閉じて ください。

署名が完了すると自動で司法書十へ通知されます。

読取できない場合はこちら

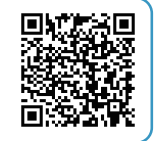

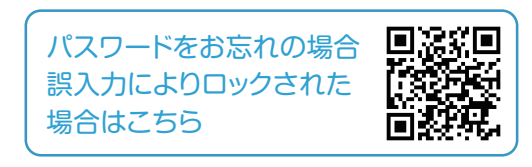